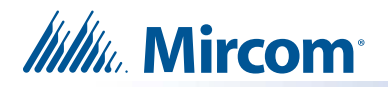

## **1.0 Introduction**

### 1.1 Description

This document describes the procedure of restoring TX3 Touch units using TX3-T-USB64W10. This procedure can be followed step by step by a technician or production staff.

### 1.2 References

- LT-6026 TX3 Card Access Quick Reference
- LT-980 TX3 Card Access System manual
- LT-968 TX3 User Guide Keypad Configuration
- LT-6025 TX3 Telephone Installation Quick Reference
- LT-979 TX3 Programming manual
- LT-969 TX3 Installation and operational manual
- LT-1154 TX3 Touch Series QC Procedure Rev 10 or Higher

# 2.0 Tools

### 2.1 Hardware Requirements:

- 1 Touch Unit (Aaeon mSATA II)
  - o TX3-TOUCH-F15-E
  - o TX3-TOUCH-S15-E
  - o TX3-TOUCH-S15B-WR-A
  - o TX3-TOUCH-S15S-WR-A
  - o TX3-TOUCH-F22-F
  - o TX3-TOUCH-S22-F
- 1 USB Stick (TX3-T-USB64W10)
- 1 Mouse
- 1 Keyboard

#### 2.2 Network Requirements:

• No Network Required for this procedure.

#### 2.3 Software Requirements

- TX3 Lobby firmware version 3.8.3 or higher
- TX3 Configuration software (MSW-024) version 2.15.0 or higher

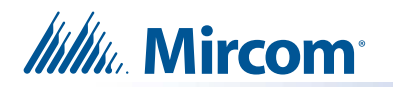

### 3.0 BIOS Boot Options Procedure

### 3.1 Setting Correct Boot Option Protocol

- a. Open the TX3 Touch front door using the provided key.
- b. Make sure the device is shut down before proceeding to the next step. If the device is not shut down, press the On/Off switch to shut it down.

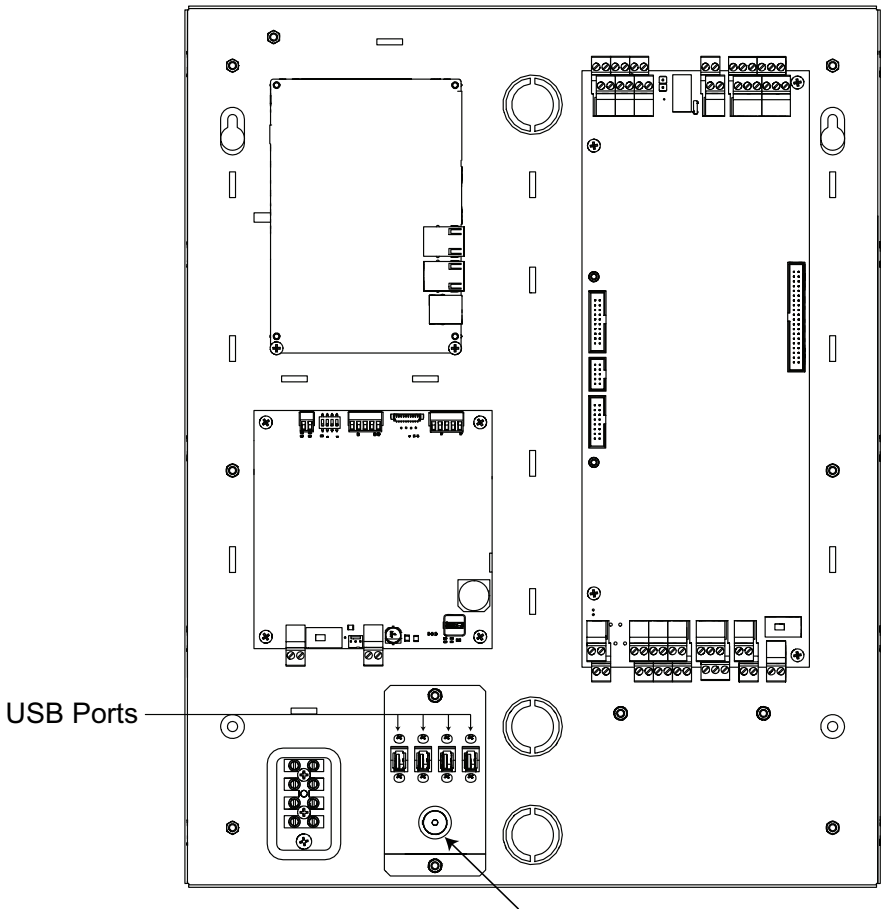

On/Off Switch

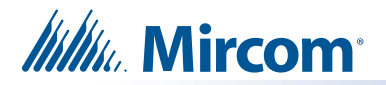

Disconnect the camera cable from the device. Then, connect the USB Stick (TX3-T-C. USB64W10) to the same USB port. Below is an image showing how the USB stick and the other cables should be connected.

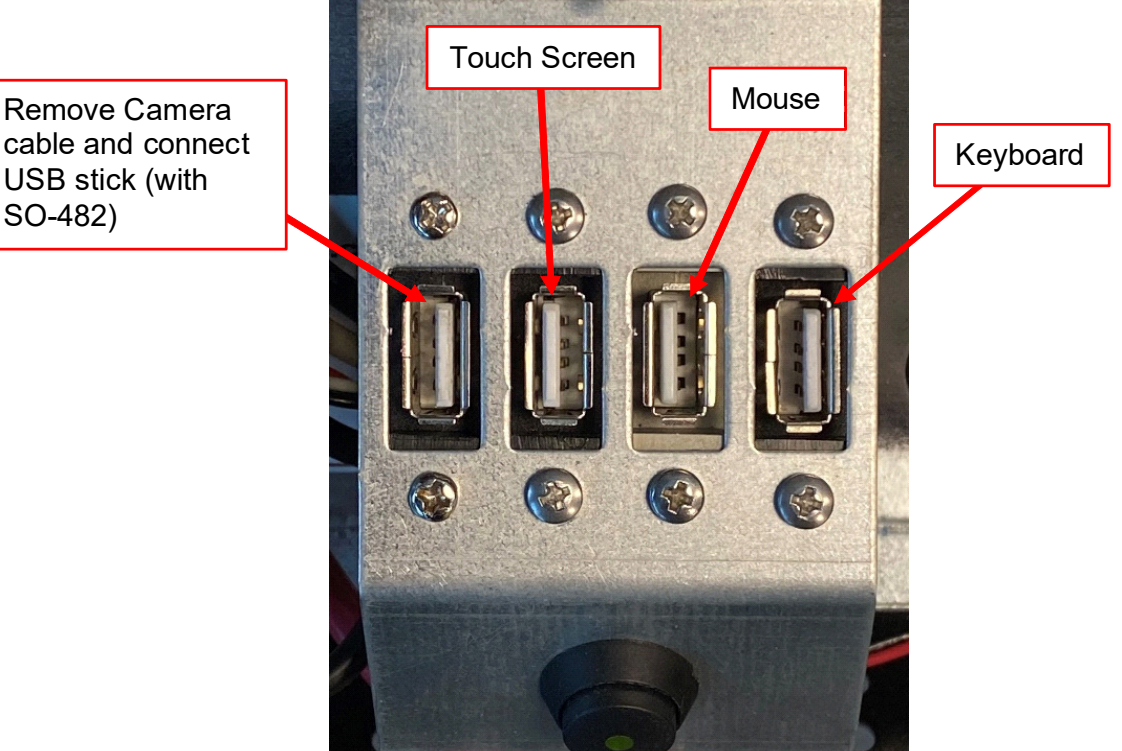

- d. Start the device by pressing the On/Off switch (see diagram in 3.1(b.) on page 2).
- e. When the screen turns on, keep pressing the "Delete" key on the keyboard rapidly until the BIOS page appears on the screen.
- Once you see the BIOS page, you can navigate through the options using the arrow f. keys on the keyboard. Use the left, right, up, and down arrow keys to move in the corresponding directions.

Locate the "Boot" menu, which is located on the top row of the BIOS page.

| Aptio Setup Utility –<br>Main Advanced Chipset Security | Copyright (C) 2021 American<br><mark>Boot</mark> Save & Exit                                                                                                    | Megatrends, Inc.                                       |
|---------------------------------------------------------|----------------------------------------------------------------------------------------------------|--------------------------------------------------------|
| Boot Configuration                                      | State of the State of the State | Sets the system boot order                             |
| Quiet Boot<br>Monitor Mwait<br>Ipv4 PXE Support         | (Disabled)<br>[Auto]<br>[Disabled]                                                                                                    |                                                        |
| FIXED BOOT ORDER Priorities                             |                                                                                                    |                                                        |
| Boot Option #1                                          | [Hard Disk:Windows Boot<br>Manager (P1: InnoDisk<br>Corp. – mSATA 3ME3)]                                                                                                    |                                                        |
| Boot Option #2                                          | [CD/DVD]                                                                                                    |                                                        |
| Boot Option #3                                          | [USB Device:UEFI:<br>Generic Mass Storage<br>1100, Partition 2]                                                                                                    | →+: Select Screen<br>↑↓: Select Item<br>Enter: Select  |
| Boot Option #4                                          | [Network]                                                                                                    | +/-: Change Opt.                                       |
| ▶ UEFI Hard Disk Drive BBS Priorities                   |                                                                                                    | F2: Previous Values                                    |
| ▶ UEFI USB Drive BBS Priorities                         |                                                                                                    | F3: Optimized Defaults<br>F4: Save & Exit<br>ESC: Exit |
| Version 2.18.1263. Co                                   | pyright (C) 2021 American M                                                                                                    | egatrends. Inc.                                        |

cable and connect USB stick (with

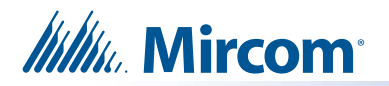

#### 3.2 Change Boot Order

When you are on the "**Boot**" page, press the down arrow key to go down to the "**Fixed Boot Order Priorities**" section. Follow the steps below:

a. Select "Boot Option #1" and press Enter. From the available options, select "USB Device: UEFI: Generic Mass Storage 1100, Partition 2" and press Enter.

| Main Advance                                  | Aptio Setup Utility – Co<br>d Chipset Security <mark>Bo</mark>                     | pyright (C) 2021 American<br><mark>ot</mark> Save & Exit                       | Megatrends, Inc.                                                                                  |
|-----------------------------------------------|------------------------------------------------------------------------------------|--------------------------------------------------------------------------------|---------------------------------------------------------------------------------------------------|
| Boot Configura                                | ition                                                                              |                                                                                | Sets the system boot order                                                                        |
| Quiet Boot<br>Monitor Mwait<br>Ipv4 PXE Suppo | Int [                                                                              | Disabled]<br>Auto]<br>Disabled]                                                |                                                                                                   |
| FIXED BOOT OR                                 | ER Priorities                                                                      |                                                                                |                                                                                                   |
| Boot Option #:                                |                                                                                    | Hard Disk:Windows Boot                                                         |                                                                                                   |
| Boot Option #<br>Boot Option #                | Hard Disk:Windows Boot<br>CD/DVD<br>USB Device:UEFI: Generi<br>Network<br>Disabled | — Boot Uption #1 —<br>Manager (P1: InnoDisk Corp<br>c Mass Storage 1100, Part. | p mSATA 3ME3)<br>ition 2                                                                          |
| Boot Option #4                                |                                                                                    |                                                                                |                                                                                                   |
| ▶ UEFI Hard Disk<br>▶ UEFI USB Drive          | Drive BBS Priorities<br>BBS Priorities                                             |                                                                                | F1: General Help<br>F2: Previous Values<br>F3: Optimized Defaults<br>F4: Save & Exit<br>ESC: Exit |

b. Select "Boot Option #2" and press Enter. Choose "Hard Disk: Windows Boot Manager (P1: InnoDisk Corp. - mSATA 3ME3)" and press Enter.

| Aptio Setup Utility -<br>Main Advanced Chipset Security               | Copyright (C) 2021 American<br><mark>Boot</mark> Save & Exit             | Megatrends, Inc.                                           |
|-----------------------------------------------------------------------|--------------------------------------------------------------------------|------------------------------------------------------------|
| Boot Configuration<br>Quiet Boot<br>Monitor Mwait<br>Ipv4 PXE Support | [Disabled]<br>[Auto]<br>[Disabled]                                       | Sets the system boot order                                 |
| EIXED BOOT ORDER Priorities                                           |                                                                          |                                                            |
| Boot Option #1                                                        | [USB Device:UEFI:<br>Generic Mass Storage<br>1100, Partition 2]          |                                                            |
| Boot Option #2                                                        | [CD/DVD]                                                                 |                                                            |
| Boot Option #3                                                        | [Hard Disk:Windows Boot<br>Manager (P1: InnoDisk<br>Corp. – mSATA 3ME3)] | <pre>→+: Select Screen f↓: Select Item Enter: Select</pre> |
| Boot Option #4                                                        | [Network]                                                                | +/−: Change Opt.<br>F1: General Help                       |
| UEFI Hard Disk Drive BBS Priorities                                   |                                                                          | F2: Previous Values                                        |
| ▶ UEFI USB Drive BBS Priorities                                       |                                                                          | F3: Optimized Defaults<br>F4: Save & Exit<br>ESC: Exit     |
|                                                                       |                                                                          |                                                            |

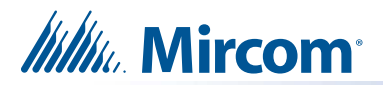

c. Press the right arrow key to go to the "**Save and Exit**" page (the next page after the **Boot** page). Select "**Save Changes and Reset**" and press **Enter**.

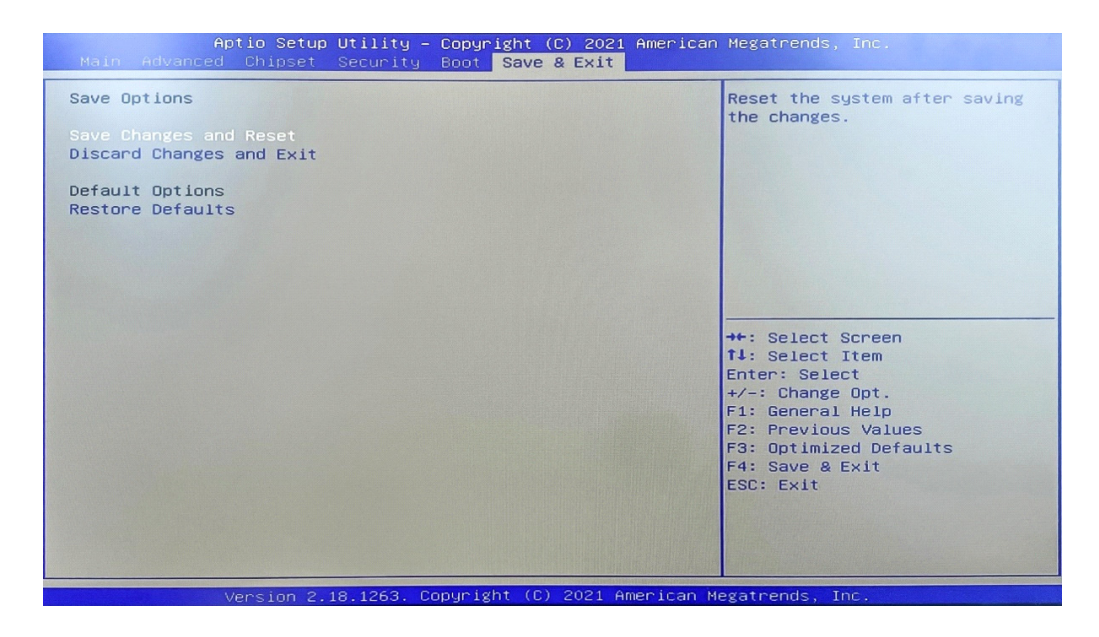

d. When prompted, select "Yes" to confirm the changes and press Enter.

| Save Options<br>Save Changes and Reset<br>Discard Changes and Exit<br>Default Options<br>Restore Defaults<br>Save & reset<br>Save configuration and reset?<br>Yes No<br>Yes No<br>F1: General Help<br>F2: Previous Values<br>F3: Optimized Defaults<br>F4: Save & Exit<br>ESC: Exit | Aptio Setup Utility – Copyright (C) 2021 American<br>Main Advanced Chipset Security Boot <mark>Save &amp; Exit</mark>                                                                                                    | Megatrends, Inc.                              |
|----------------------------------------------------------------------------------------------------|----------------------------------------------------------------------------------------------------|-----------------------------------------------|
|                                                                                                    | Hain Advanced Chipset Security Boot Save & Exit         Save Options         Save Changes and Reset         Discard Changes and Exit         Default Options         Restore Defaults         Save configuration and reset?         Yes         No | Reset the system after saving<br>the changes. |
|                                                                                                    |                                                                                                    |                                               |

e. After confirming the changes, a loading screen will appear, and then the device will proceed to the Acronis True Image software.

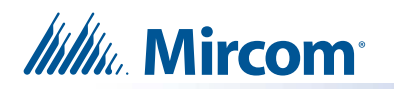

### 4.0 Copy Image from the USB Disk to the Touch Screen Using Acronis Recovery Software

a. When the screen shown below appears, use your mouse to click on "Recovery". This will open a drop-down menu. From the menu, double-click on "Disk and Partition Recovery" to select it.

| Acronis True Image 2018  |                                                     |              |
|--------------------------|-----------------------------------------------------|--------------|
| 😋 😔 - 1 Backup - 🛃 Recov | very 🔽 🗱 Tools & Utilities 👻 Network Options        | Search 👂 💿 🗸 |
| Home                     | Recovery                                            |              |
| Backup                   | What would you like to do?                          |              |
| Recovery                 | Back Up<br>My Disks I Files & Folders               |              |
| Log                      | My Disks   Files & Folders                          |              |
| Tools & Utilities        | Local volumes letters may be from those in Windows. | different    |
|                          |                                                     |              |
|                          |                                                     |              |

b. Click on the "Browse" button to locate the recovery image supplied.

| Recovery Wizard                                                                      |                                                                    |   |
|--------------------------------------------------------------------------------------|--------------------------------------------------------------------|---|
| Required steps:<br>Archive selection<br>Recovery method<br>What to recover<br>Finish | Select a backup from which to recover Comments No items to display |   |
| Company of Concession                                                                | Path: Brows                                                        | e |
| •                                                                                    | Next > Cancel                                                      |   |

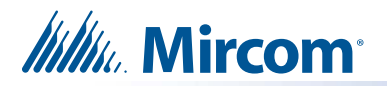

c. In the left-hand menu, locate and click on "**Removable drive (D:)**" (please note that the drive name may vary depending on the specific computer you are using).

| Browse for Location                                                                                                    |                                                                                                    |                                                  | <u> </u>                           |
|----------------------------------------------------------------------------------------------------|----------------------------------------------------------------------------------------------------|--------------------------------------------------|------------------------------------|
|                                                                                                    | ilder 💑 Create FTP connection 👼 Mount NDAS d                                                                                                    | levice                                           | 2                                  |
| <ul> <li>My Computer</li> <li>Acronis Cloud</li> <li>Local Disk (C:)</li> <li>My FTP connections</li> <li>Removable Drive (D:)</li> <li>Removable Drive (E:)</li> <li>Computers Near Me</li> <li>My NAS connections</li> </ul> | Name Concernence of plan and approximate of the operation of the operation | Date<br>6/13/23<br>6/13/23<br>6/13/23<br>6/13/23 | Ty<br>File<br>File<br>File<br>File |
|                                                                                                    | <                                                                                                    |                                                  | 4                                  |
| Eile name: D:\                                                                                                    |                                                                                                    |                                                  | +                                  |
| Files of type: Backup Archiv                                                                                                    |                                                                                                    |                                                  | -                                  |
|                                                                                                    | <u>ok</u>                                                                                                    | ] <u>C</u> ance                                  |                                    |

This drive contains the recovery image(s):

- For TX3-TOUCH-F15-E and TX3-TOUCH-S15-E select "SO-470 mSATA Win10 32G 15in Indoor V2.15.7"
- For TX3-TOUCH-F22-F and TX3-TOUCH-S22-F select "SO-472 mSATA Win10 32G 22in Indoor V2.15.7"
- For TX3-TOUCH-S15B-WR-A and TX3-TOUCH-S15S-WR-A select "SO-478 mSATA Win10 32G 15in WR V2.15.7"
- **Note:** The software versions listed in this section represent the most current version number, which might differ from the version you receive. These numbers are subject to change with future releases, so the version you receive will be V2.15.7 or a later version.
- d. Double-click on your desired file.

| Browse for Location                                                                                                |        |                                                                                                    |                                          | -23-                 |
|----------------------------------------------------------------------------------------------------|--------|----------------------------------------------------------------------------------------------------|------------------------------------------|----------------------|
| 🗙 Delete 🕌 Create                                                                                                  | new fo | lder 😼 Create FTP connection 😼 Mount NDAS c                                                                                                    | levice                                   | 0                    |
| y Computer                                                                                                    |        | Name                                                                                                    | Date                                     | T                    |
| Acronis Cloud<br>Local Disk (C:)<br>My FTP connections<br>Removable Drive (D:)<br>SO-470 mSATA W<br>SO-472 mSATA W | in103  | SO-470 mSATA Win10 32G 15in Indoor V2.15.7     SO-472 mSATA Win10 32G 22in Indoor V2.15.7     SO-472 mSATA Win10 32G 15in WR V2.15.7     System Volume Information | 6/13/23<br>6/13/23<br>6/13/23<br>6/13/23 | File<br>File<br>File |
| SO-478 mSATAW<br>System Volume Inf<br>Removable Drive (E:)<br>Computers Near Me<br>My NAS connections              | ormat  |                                                                                                    |                                          |                      |
|                                                                                                    | 170 mS | ATA Wip10 32C 15in Indeer V(2 15 7)                                                                                                    |                                          |                      |
| Files of type: Backup                                                                                              | Archiv | res (*.tib)                                                                                                    |                                          | +                    |
|                                                                                                    |        | OK                                                                                                    | Cance                                    | -                    |

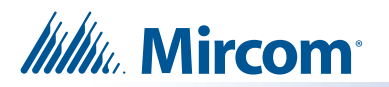

- Note: In this example, we are working with TX3-TOUCH-F15-E, so we will select "SO-470 mSATA Win10 32G 15in Indoor V2.15.7". The version number might be different depending on future releases.
- e. Double-click on the recovery image.

| Browse for Location          |                                                            |    |
|------------------------------|------------------------------------------------------------|----|
| × Delete 🖡 Create new fo     | older 💑 Create FTP connection 😼 Mount NDAS device 🥏 🖉      |    |
| y Computer                   |                                                            |    |
| Acronis Cloud                | SO-470 mSATA WINTU 32G TSIN Indoor V2.15.7_rul_p1_s1_v1.   | 24 |
| Local Disk (C:)              | <i>T</i>                                                   |    |
| My FTP connections           |                                                            |    |
| Removable Drive (D:)         |                                                            |    |
| 📕 SO-470 mSATA Win10 3       |                                                            |    |
| 🔑 SO-472 mSATA Win10 3       |                                                            |    |
| 🔑 SO-478 mSATA Win10 3       |                                                            |    |
| 🔑 System Volume Informat     |                                                            |    |
| Removable Drive (E:)         |                                                            |    |
| Computers Near Me            |                                                            |    |
| My NAS connections           |                                                            |    |
| ۲ III >                      | ۲ الا الا الا الا الا الا الا الا الا ال                   | -  |
| Eile name: D:\SO-470 m       | SATA Win10 32G 15in Indoor V2.15.7\SO-470 mSATA Win10 32 - |    |
| Files of type: Backup Archiv | /es (*.tib)                                                |    |
|                              | O <u>K</u> <u>C</u> ancel                                  |    |

Another backup file will appear.

- f. Select it and click **OK**.
- g. On the next screen, select "Recover Whole Disk and Partitions" and click Next.

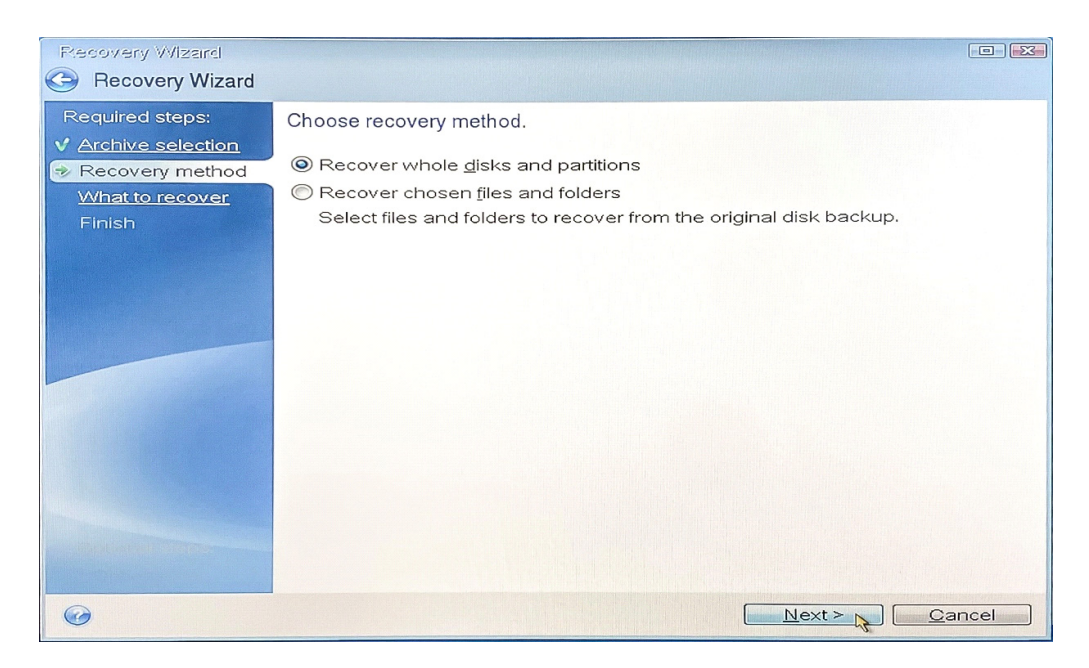

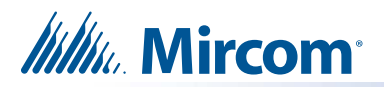

h. Select "NTFS (Unlabeled) (F:)" from the list of items and click Next.

| Recovery Wizard                                                                                                    |                              |                   |                                         |                                                       |                                                  |   |
|----------------------------------------------------------------------------------------------------|------------------------------|-------------------|-----------------------------------------|-------------------------------------------------------|--------------------------------------------------|---|
| Required steps:<br><ul> <li>Archive selection</li> <li>Recovery method</li> </ul> <li>What to recover <ul> <li>Settings of Partition</li> <li>Finish</li> </ul></li> | Select the items to recover. | Pri<br>Pri<br>Pri | Capacity<br>29.11 GB<br>499 MB<br>99 MB | Choose<br>Used Sp<br>19.11 GB<br>12.61 MB<br>29.63 MB | Type<br>Type<br>NTFS<br>Track 0<br>NTFS<br>FAT32 | ^ |
| 6                                                                                                    |                              |                   | <u> </u>                                | Next >                                                | <u>C</u> ancel                                   |   |

i. In the Partition location section, click on "New location". This step might take some time.

| Recovery Wizard                                                                                                    |                                                                                                    |                       |
|----------------------------------------------------------------------------------------------------|----------------------------------------------------------------------------------------------------|-----------------------|
| C Recovery Wizard                                                                                                    |                                                                                                    |                       |
| Required steps:         ✓ Archive selection         ✓ Recovery method         ✓ What to recover         ✓ Settings of Partition         ✓ F | Specify recover settings of Partition F<br>Partition location (required) ————————————————————————————————————          | New location          |
| Finish                                                                                                    | Partition type<br>Not selected                                                                                         | Change default        |
|                                                                                                    | Partition size<br>Free space before: Not specified<br>Partition size: Not specified<br>Free space after: Not specified | <u>Change default</u> |
| 6                                                                                                    |                                                                                                    | ext > Cancel          |

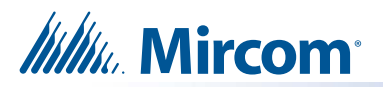

j. Select "NTFS (Unlabeled) (C:)" as the new partition location and click Accept.

| Partition Destination       |          |          |               |
|-----------------------------|----------|----------|---------------|
| New partition location      |          |          |               |
| - Disk properties           |          | 📑 Choo   | se Columns    |
| Partition<br>Disk 1         | Flags    | Capa     | Free S        |
| Recovery Partition          | Pri      | 499 M B  | 488.7 MB N    |
| 🖲 EFI System Partition      | Pri      | 99 M B   | 69.24 MB F.   |
| 📃 NTFS (Unlabeled) (C:)     | Pri      | 29.11 GB | 10.01 GB N    |
| Disk 2                      |          |          |               |
| NTFS (TX3 Touch Image) (D:) | Pri,Act. | 59.61 GB | 24.52 GB N    |
| 🗐 FAT32 (ACRONIS) (E:)      | Pri      | 509,9 MB | 269,9 MB F.   |
| < []                        |          |          | 4             |
| <u>@</u>                    |          | Accept   | <u>Cancel</u> |

k. Verify that the new partition location appears correctly on the screen (as shown below).

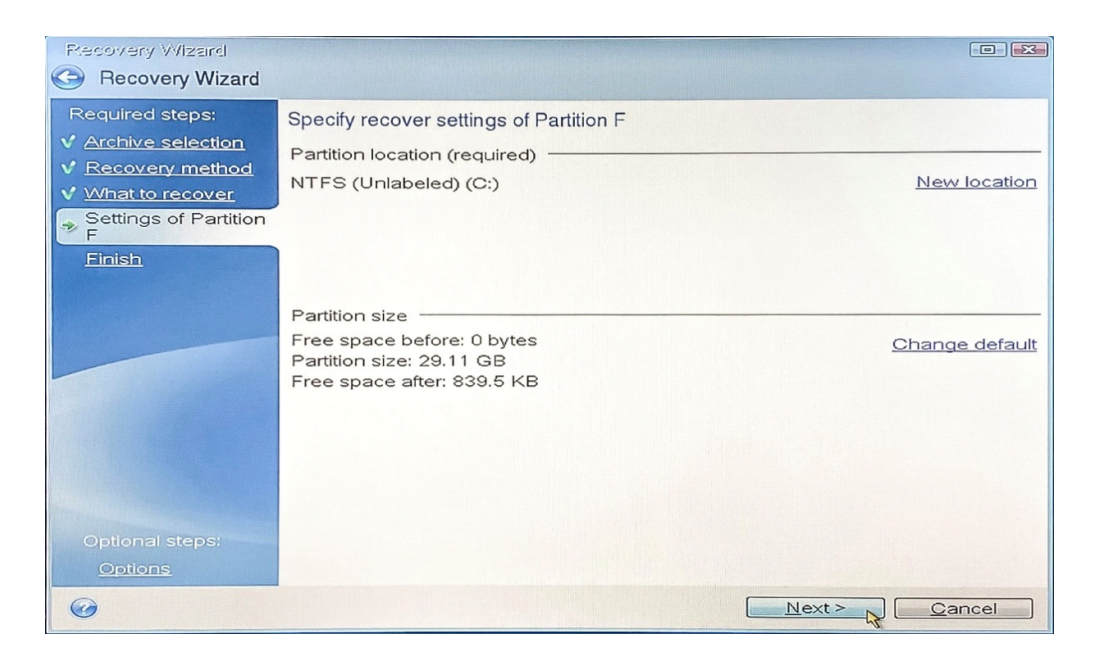

#### I. Click Next.

A summary screen will appear, summarizing the operations that will be performed.

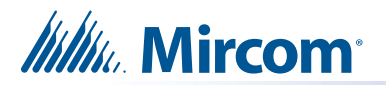

m. Review the information and click "Proceed".

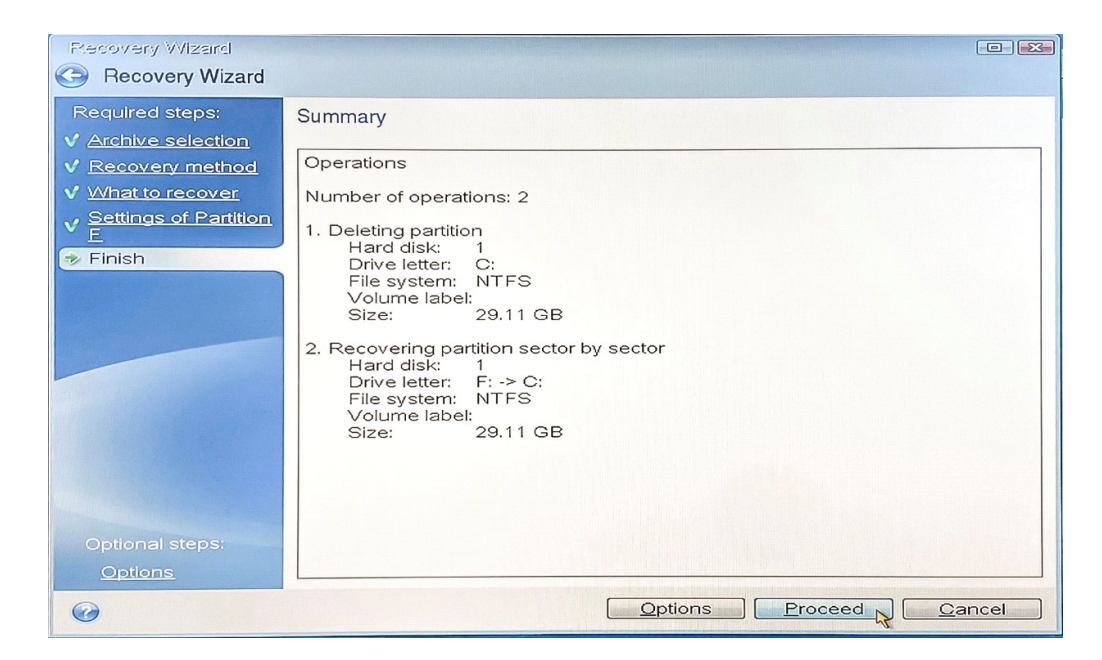

n. Select "Shut down the computer when the operation is completed" and wait for the software to recover the hard drive. This step may take some time.

| Operation Progress                                     |
|--------------------------------------------------------|
| 2 of 2 - Recovering partition sector by sector         |
|                                                        |
|                                                        |
|                                                        |
|                                                        |
| Time left: 7 minutes                                   |
|                                                        |
| Restart the computer when the operation is completed   |
| Shut down the computer when the operation is completed |
| Openation                                              |

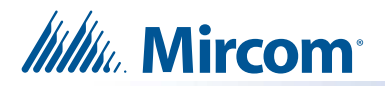

o. When the prompt below appears, you can either click "**Shutdown**" to manually shut down the computer or wait for the computer to automatically shut down.

| Acronis True Image 2018       |                                                       |           |       |
|-------------------------------|-------------------------------------------------------|-----------|-------|
| 😔 🌫 🔞 Backup 👻 🔩 Recovery 👻 🍣 | Tools & Utilities Tools & Utilities Tools & Utilities | Search    | ج 😨 🤜 |
| Home                          | Welcome to Acronis True Image                         |           |       |
| Backup                        | What would you like to do?                            |           |       |
| Recovery                      | Shutelown 💌 Waiting for shutdown                      |           |       |
| Log                           | Remaining: 5 seconds                                  |           |       |
| Tools & Utilities             | Local volumes letters may be                          | different |       |
| 3                             | from those in Windows.                                |           |       |
|                               |                                                       |           |       |

### 5.0 Preparing unit for Start Up

- a. Remove the USB Stick (TX3-T-USB64W10), mouse and keyboard from the device's USB hub.
- b. Reconnect the Camera USB cable back to the USB hub.
- c. Restart the TX3 Touch unit by pressing the On/Off switch (See diagram in 3.1(b.) on page 2).

Once the device is powered on, you should see the loading screen as shown below.

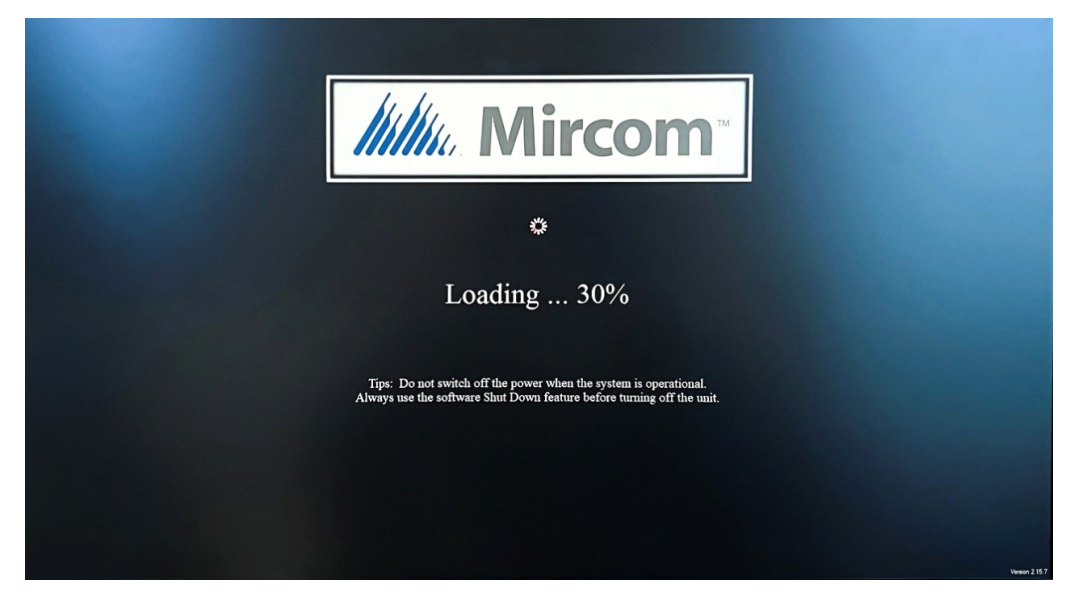

After loading, a Welcome screen will appear.

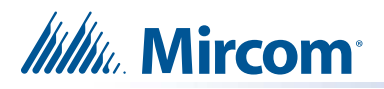

- Help

  Call Reception
- d. On the TX3 Touch screen, type "9999" using the touch interface.

e. When the password prompt appears, tap "OK".

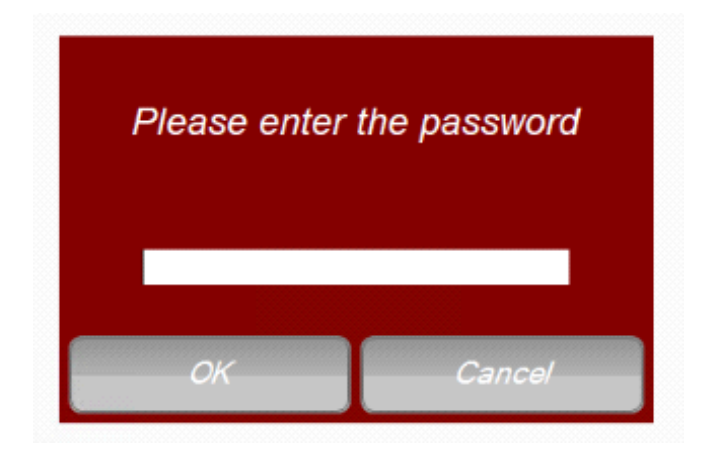

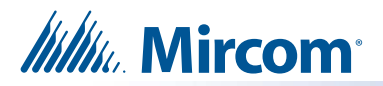

f. From the menu bar located at the top of the screen, tap on "**File**". This will open a drop down menu.

| File | Edit Panels                        | Reports | Tools                       | Help               |           |        |                    |                        |
|------|------------------------------------|---------|-----------------------------|--------------------|-----------|--------|--------------------|------------------------|
|      | New Job<br>Open Job                | qt      | Add R                       | )<br>es            | Add Cards | s Disc | <b>J</b><br>onnect | i send                 |
|      | Validate Job                       |         |                             |                    |           |        | Job I              | )etail Confi           |
| •    | Restore                            |         |                             |                    |           |        | Job na<br>Descri   | ame<br>ption           |
|      | Import<br>Export                   |         |                             |                    |           |        |                    |                        |
|      | Send and Exit<br>Exit without Send | _       |                             |                    |           |        | Last               | Modified               |
|      | Shut down                          | •       | Shut d<br>Restar<br>Exit to | own<br>t<br>Windov | ws        |        | Las<br>Cre         | at modified<br>ated by |
|      |                                    |         |                             |                    |           |        | _ En               | able long name         |

- g. From the drop down menu, tap on "Shut down", and then tap on "Exit to Windows".
- h. Tap "Yes" to confirm.

| Exit to Wi | ndows                        |                |                  | ×             |
|------------|------------------------------|----------------|------------------|---------------|
|            | Are you sure you<br>Windows? | want to shutdo | wn this software | e and exit to |
|            |                              |                | Yes              | No            |

i. On the left side of the "Quick access" menu, locate and tap on "Scripts to Run".

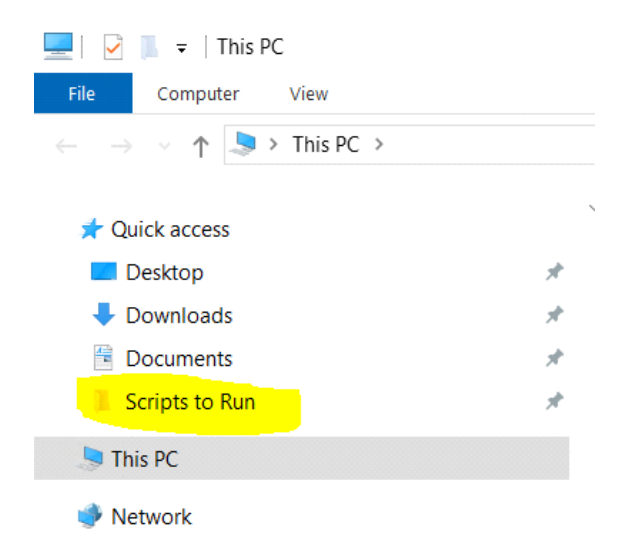

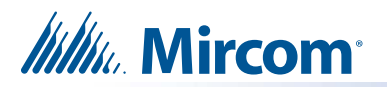

j. Double-tap on the "RUN-TO-CONFIGURE-TOUCH" batch file to execute it.

| 📙 🕑 📜 🗢   Scripts to Run 🦳 🗆                                                               |                 |                        |                    |                    |                         |  | ×   |
|--------------------------------------------------------------------------------------------|-----------------|------------------------|--------------------|--------------------|-------------------------|--|-----|
| File Home Share View                                                                       |                 |                        |                    |                    |                         |  | ~ ? |
| $\leftarrow$ $\rightarrow$ $\checkmark$ $\uparrow$ $\blacktriangleright$ > This PC > Docur | nents > Scripts | to Run                 |                    | × ت                | ) Search Scripts to Run |  | Q   |
|                                                                                            |                 | Name ^                 | Date modified      | Туре               | Size                    |  |     |
| Quick access                                                                               |                 | RUN-TO-CONFIGURE-TOUCH | 8/31/2022 12:27 PM | Windows Batch File | 2 KB                    |  |     |
| Desktop                                                                                    | <i>π</i>        | 🕒 UWF-Turn-off         | 8/24/2022 2:38 PM  | Windows Batch File | 1 KB                    |  |     |
|                                                                                            | <i>π</i>        | 🖭 UWF-Turn-on          | 8/24/2022 2:38 PM  | Windows Batch File | 1 KB                    |  |     |
| Scripts to Run                                                                             | 7<br>A          |                        |                    |                    |                         |  |     |
| > 🗦 This PC                                                                                |                 |                        |                    |                    |                         |  |     |

- 🕖 🕩 Network
- k. Wait for the script to finish running.

| es. Adı | nistrator: [UWF Configuration]                                           | . 🗆 | ×          |
|---------|--------------------------------------------------------------------------|-----|------------|
| Vo      | me state: Protected                                                      |     | ^          |
| Vo      | me ID: 4b746178-f258-4372-ad75-63a3982565dd                              |     |            |
|         |                                                                          |     | 1000000000 |
| F1      | Exclusions:                                                              |     |            |
| Next S  | SION EXCLUSIONS TOP VOLUME 40/401/8-1238-43/2-40/7-034398230500 [C:]     |     |            |
| C .     | rogram Files (x86)/Mircom Technologies/TX3 Touch Backun                  |     |            |
| C :     | rogram Files (x86)/Mircom Technologies/TX3 Touch/Database                |     |            |
| C:      | rogram Files (x86)\Mircom Technologies\TX3 Touch\DataFiles               |     |            |
| C:      | sers\Admin\AppData\Local\Mircom_Group_of_Companies                       |     |            |
| C:      | sers\Admin\AppData\Local\Mircom_Technologies                             |     |            |
| C:      | rogram Files (x86)/Mircom Technologies/TX3 Touch/logs                    |     |            |
| C:      | rogram Files (X80)/Mircom Technologies(IX3 Touch/Setup files             |     |            |
| с.      | set a (volimiti / peak tob / cattol actor) /piti / A (robitites          |     |            |
|         |                                                                          |     |            |
|         |                                                                          |     |            |
| REGIST  | EXCLUSIONS                                                               |     |            |
| HK      | LOCAL_MACHINE\SOFTWARE\W0W6432Node\Mircom\Configuration Tools\TAS-Config |     |            |
| HK      | (SOFTWARE \WOW6432Node\Mircom\Configuration Tools\TAS-Config             |     |            |
| *****   | ***************************************                                  |     |            |
| *       |                                                                          |     |            |
| * TX3   | UCH IS RESTARTING! PLEASE STAND BY*                                      |     |            |
| *       |                                                                          |     |            |
| *****   | ***************************************                                  |     |            |
| C. 111  |                                                                          |     |            |
| c:\Use  | (Admin Locuments Scripts to Run >11 Heori /1 5                           |     |            |
| Waitin  | for 5 seconds, press a key to continue                                   |     | ~          |
|         |                                                                          |     |            |

You have completed all the necessary steps. The TX3 Touch unit will now restart automatically.

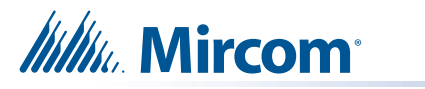

# 6.0 Troubleshooting

If Mircom technical support asks you to back up the TX3 Touch device and return the USB stick (TX3-T-USB64W10) to them for troubleshooting, please follow the steps provided below:

# 6.1 Backing Up TX3 Touch Using Acronis Recovery Software

#### 6.1.1 **Preparing the unit**

a. On the TX3 Touch screen, type "9999" using the touch interface.

| Information    | Resident Directo | ory |     |           |      |   |   | Resident De | etail                   |  |
|----------------|------------------|-----|-----|-----------|------|---|---|-------------|-------------------------|--|
| A4 MIRCOM      |                  |     |     | Name      |      |   |   |             |                         |  |
|                |                  |     | San | nple Resi | dent |   |   | Dial Co     |                         |  |
|                |                  |     |     |           |      |   |   |             | Up                      |  |
|                |                  |     |     |           |      |   |   | J           | Down                    |  |
| Help           |                  |     |     |           |      |   |   |             | CALL                    |  |
| Call Reception |                  |     |     |           |      |   |   |             | Leave Message           |  |
|                |                  |     |     |           |      |   |   |             |                         |  |
|                |                  |     |     |           |      |   |   |             |                         |  |
|                |                  |     |     |           |      |   |   | Per Manager |                         |  |
| 1 2            | 3                | 4   | 5   | 6         | 7    | 8 | 9 | 0           |                         |  |
| Q              | w                | E R |     | Y         | U    |   | • | P           | January II<br>Wednesday |  |
| _              | s                | D   | F   | G         | н    | J | к | L           |                         |  |
|                | z                | ×   | с   | v         | в    | N | м |             |                         |  |

b. When the password prompt appears, tap "OK".

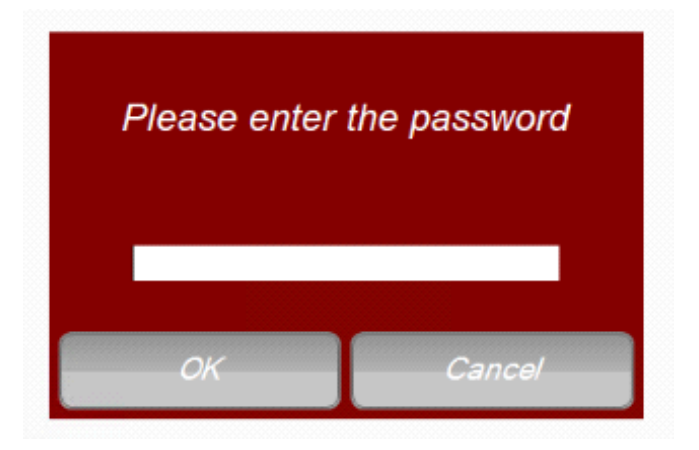

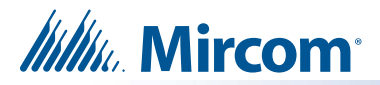

c. From the menu bar located at the top of the screen, tap on "**File**". This will open a drop down menu.

| File | Edit Panels Repo                                                            | rts | Tools                       | Help              |           |      |                          |                          |
|------|-----------------------------------------------------------------------------|-----|-----------------------------|-------------------|-----------|------|--------------------------|--------------------------|
|      | New Job<br>Open Job                                                         | qu  | Add R                       | es                | Add Cards | Disc | onnect                   | i send                   |
| -    | Validate Job                                                                |     |                             |                   |           |      | Job I                    | Detail Confi             |
| 8    | Backup<br>Restore<br>Import<br>Export<br>Send and Exit<br>Exit without Send | -   |                             |                   |           |      | Job na<br>Descri<br>Last | ame<br>ption<br>Modified |
|      | Shut down →                                                                 |     | Shut d<br>Restar<br>Exit to | own<br>t<br>Windo | ws        |      | La:<br>Cre               | st modified<br>rated by  |
|      |                                                                             |     |                             |                   |           |      | L] En                    | able long name           |

- d. From the drop down menu, tap on "Shut down", and then tap on "Shut down".
- e. Tap "Yes" to confirm.

| Shut down system |                    | ×            |
|------------------|--------------------|--------------|
| Are you sure you | want to shutdown t | this system? |
|                  | Yes                | No           |

- f. Open the TX3 Touch front door using the provided key.
- g. Disconnect the camera cable from the device. Then, connect the USB Stick (TX3-T-USB64W10) to the same USB port. Insert the mouse and keyboard into the USB hub as well (see 3.1(c.) on page 3)

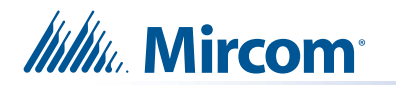

#### 6.1.2 Backing Up

a. Power up the unit (refer to 4.1 (b)). This will launch the Acronis True Image software.

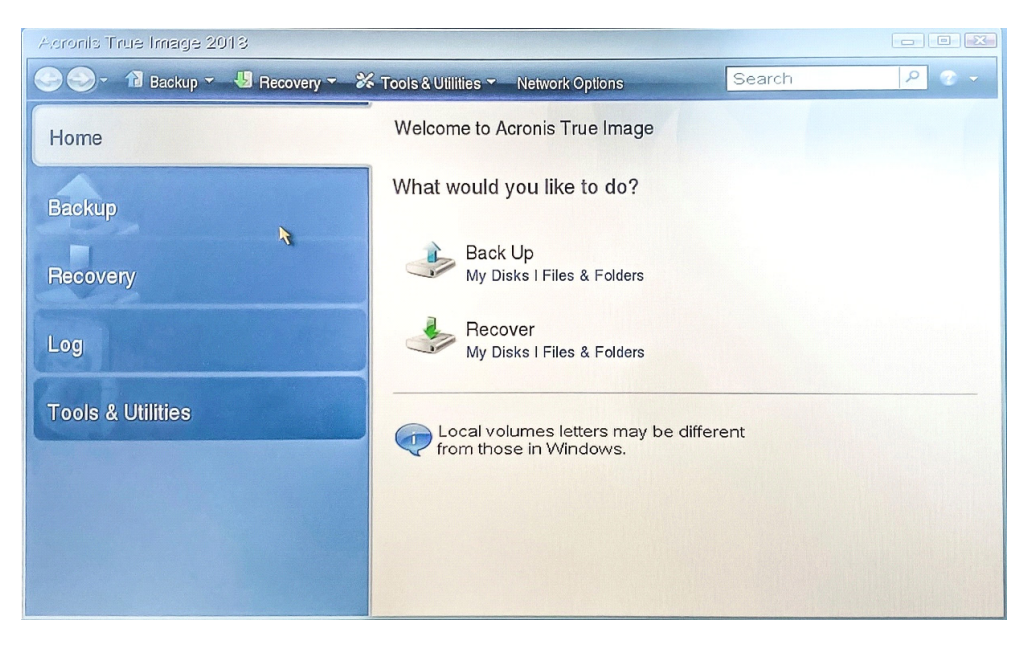

b. Use your mouse to click on "Backup" to initiate image backup.

| Acronic True Image 2018         |                                                       |       |
|---------------------------------|-------------------------------------------------------|-------|
| 🕑 🍚 - 🔞 Backup 👻 😼 Recovery 👻 🗧 | Tools & Utilities Tools & Utilities Search            | ۶ 🖉 🗸 |
| Home                            | Disk backup                                           |       |
| Backup                          | Disk and Partition Backup<br>Back up your computer.   |       |
| Recovery                        | Data backup                                           |       |
| Log                             | My Data<br>Create a backup of your files and folders. |       |
| Tools & Utilities               |                                                       |       |
|                                 |                                                       |       |
|                                 |                                                       |       |
|                                 |                                                       |       |

- c. Double-click on "Disk and Partition Backup".
- d. Select the following partitions for backup by clicking on them:
  - o NTFS (Unlabeled) (C:)
  - o Recovery Partition

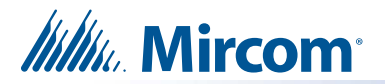

o EFI System Partition

| Barckup Wizard   |                                      |           |                |                                                                                                    |
|------------------|--------------------------------------|-----------|----------------|----------------------------------------------------------------------------------------------------|
| Backup Wizard    |                                      |           |                |                                                                                                    |
| Required steps:  | Partitions to back up                |           |                |                                                                                                    |
| What to back up  |                                      |           |                |                                                                                                    |
| Archive location |                                      |           |                | hoose Columns                                                                                                    |
| Finish           | Partition                            | Flags     | Capacity       | Used Space ^                                                                                                    |
|                  | 🔽 🗐 NTFS (Unlabeled) (C;)            | Pri       | 29.11 GB       | 18.48 GB                                                                                                    |
|                  | Recovery Partition                   | Pri       | 499 M B        | 10.32 MB                                                                                                    |
|                  | EFI System Partition                 | Pri       | 99 M B         | 29.77 MB                                                                                                    |
|                  | Disk 2                               |           |                | ^                                                                                                    |
|                  | NTFS (TX3 Touch Image) (D:)          | Pri,Act.  | 59.61 GB       | 35.09 GB                                                                                                    |
|                  | FAT32 (ACRONIS) (E:)                 | Pri       | 509.9 MB       | 241 MB                                                                                                    |
|                  | <                                    |           |                | -                                                                                                    |
|                  |                                      |           | COLORADO DO DE | THE REPORT OF THE PARTY OF THE PARTY OF THE |
| in the steps:    | Back up sector-by-sector (requires i | more stor | age space)     | Linking Reporting                                                                                                    |
| Deci             | Back up unallocated space            |           |                | A ALL ALL ALL ALL ALL ALL ALL ALL ALL A                                                                                                    |
| Backup           |                                      |           |                |                                                                                                    |
| Backup options   | Size to back up: 18.52 GB            |           |                |                                                                                                    |
| 0                |                                      | (         | Next >         | <u>Cancel</u>                                                                                                    |

- e. Then click "Next".
- f. Select "Create new backup archive".

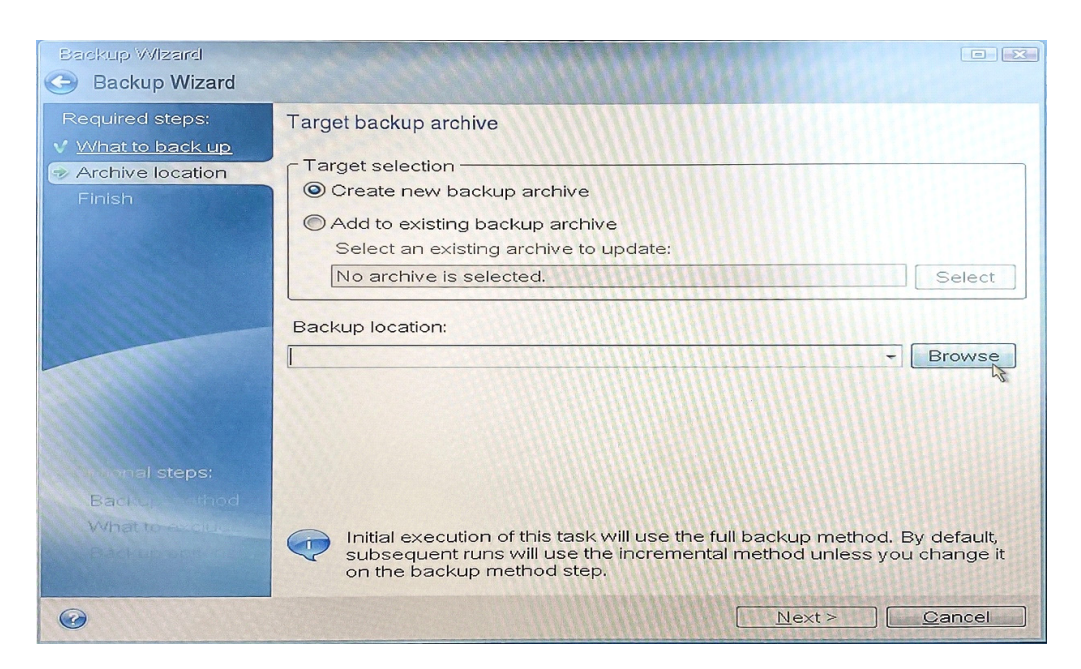

g. Click on "Browse" to find a backup location.

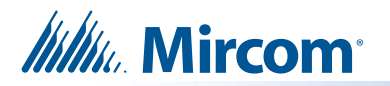

h. To choose a location for your backup file, double-click on **Removable Drive (D:)** (please note that the drive name may vary depending on the specific computer you are using).

| Browse for Location                                                                                                    |                                                                                                    |                                                                                                    |
|----------------------------------------------------------------------------------------------------|----------------------------------------------------------------------------------------------------|----------------------------------------------------------------------------------------------------|
| 💛 Delete 📲 Create new fo                                                                                                    | older 📲 Create FTP connec                                                                                                    | tion 😼 Mount NDAS device 📀                                                                                                    |
| <ul> <li>My Computer</li> <li>Local Disk (C:)</li> <li>My FTP connections</li> <li>Removable Drive (D:)</li> <li>Removable Drive (E:)</li> <li>Computers Near Me</li> <li>My NAS connections</li> </ul> | Name     D       Computers Near Me       Local Disk (C:)       My FTP connections       My NAS connections       Removable Drive (D:)       Removable Drive (E:) | ate Type<br>Fixed Disk Drive<br>You can connect to FTP serve<br>NAS (Network Attached Stora<br>Removable Disk Drive<br>Removable Disk Drive |
| File name:     D:\       Files of type:     Backup Archiver                                                                                                    | ves (*.tib)                                                                                                    | Generate name                                                                                                    |
| 110                                                                                                    |                                                                                                    | O <u>K</u> <u>Cancel</u>                                                                                                    |

i. Inside **Removable Drive (D:)** (please note that the drive name may vary depending on the specific computer you are using), create a new folder by clicking on "**Create a new folder**" in the top row of the window.

| Browse for Location                                                                                                    |                                                                                                    |                                                  | 23                                 |  |
|----------------------------------------------------------------------------------------------------|----------------------------------------------------------------------------------------------------|--------------------------------------------------|------------------------------------|--|
| X Delete 📙 Create new fo                                                                                                    | e new folder 💑 Create FTP connection 👼 Mount NDAS device 💿 💿                                                                                                    |                                                  |                                    |  |
| <ul> <li>My Computer</li> <li>Local Disk (C:)</li> <li>My FTP connections</li> <li>Removable Drive (D:)</li> <li>SO-470 mSATA Wii</li> <li>SO-472 mSATA Wii</li> <li>SO-478 mSATA Wii</li> <li>System Volume Info</li> <li>Removable Drive (E:)</li> <li>Computers Near Me</li> <li>My NAS connections</li> </ul> | Name<br>SO-470 mSATA Win10 32G 15in Indoor V2.15.7<br>SO-472 mSATA Win10 32G 22in Indoor V2.15.7<br>SO-478 mSATA Win10 32G 15in WR V2.15.7<br>System Volume Information | Date<br>6/13/23<br>6/13/23<br>6/13/23<br>6/13/23 | T)<br>File<br>File<br>File<br>File |  |
| Eile name:                                                                                                    | res (*.tib)                                                                                                    | Senerate<br>name                                 | 4                                  |  |
|                                                                                                    | OK                                                                                                    | Cance                                            |                                    |  |

j. Provide a name for the folder (e.g., "backup").

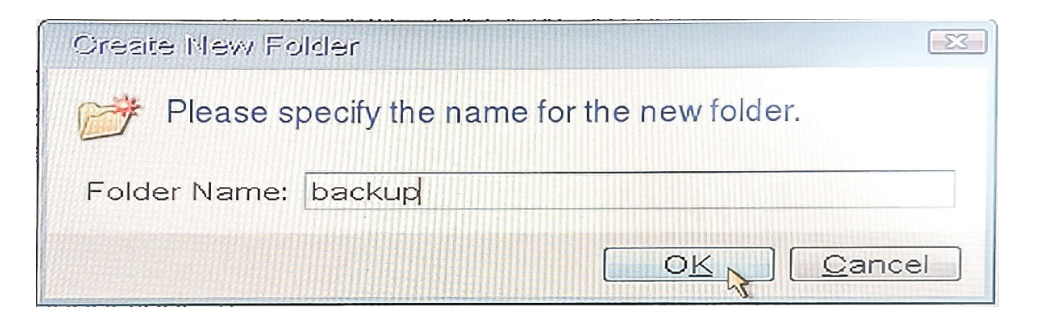

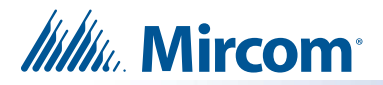

k. Within the created folder, generate a name for the backup file by clicking on "Generate name".

| Browse for Location                                                                                                    |                                      |                         |
|----------------------------------------------------------------------------------------------------|--------------------------------------|-------------------------|
| 💛 Delete 📙 Create new fo                                                                                                    | Ider 🛃 Create FTP connection         | 🛱 Mount NDAS device 💦 📀 |
| <ul> <li>My Computer</li> <li>Local Disk (C:)</li> <li>My FTP connections</li> <li>Removable Drive (C</li> <li>backup</li> <li>SO-470 mSATA V</li> <li>SO-472 mSATA V</li> <li>SO-478 mSATA V</li> <li>System Volume II</li> <li>Removable Drive (E</li> <li>Computers Near Me</li> </ul> | Name<br>No items to display          | Date Ty                 |
| Eile name: D:\backup\My                                                                                                    | l < l m<br>Backup.tib<br>ves (*.tib) | Generate<br>nance       |
|                                                                                                    |                                      | O <u>K</u> Cancel       |

#### I. Click OK.

m. Verify that the backup location is displayed correctly on the screen, and click "Next".

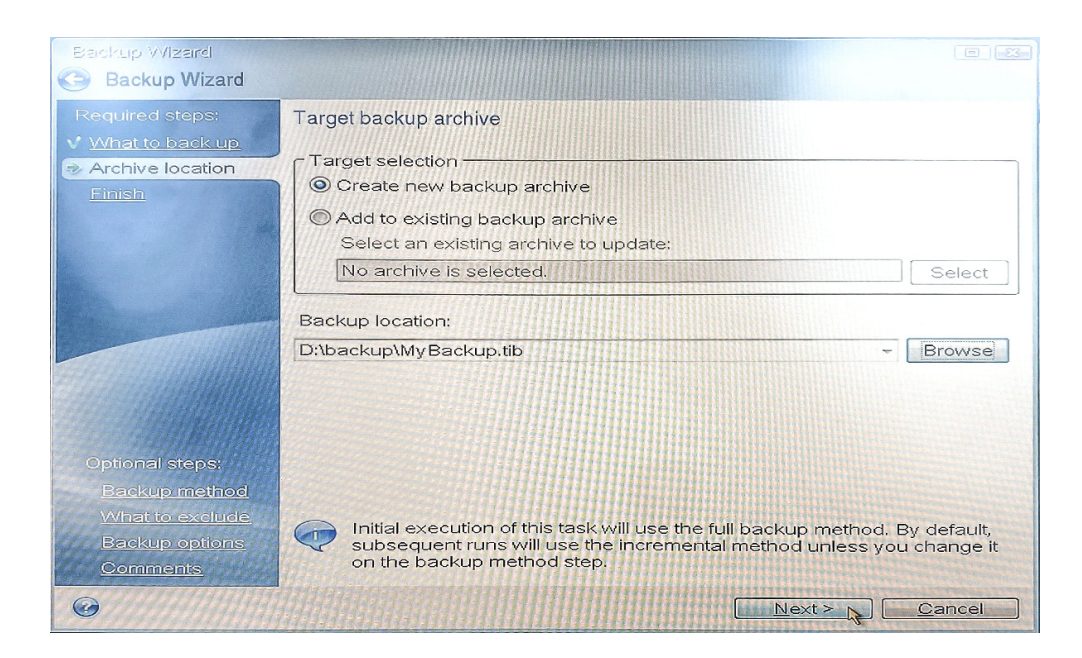

A summary screen will appear, summarizing the operations to be performed.

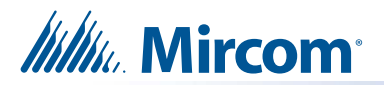

n. Review the information and click "Options".

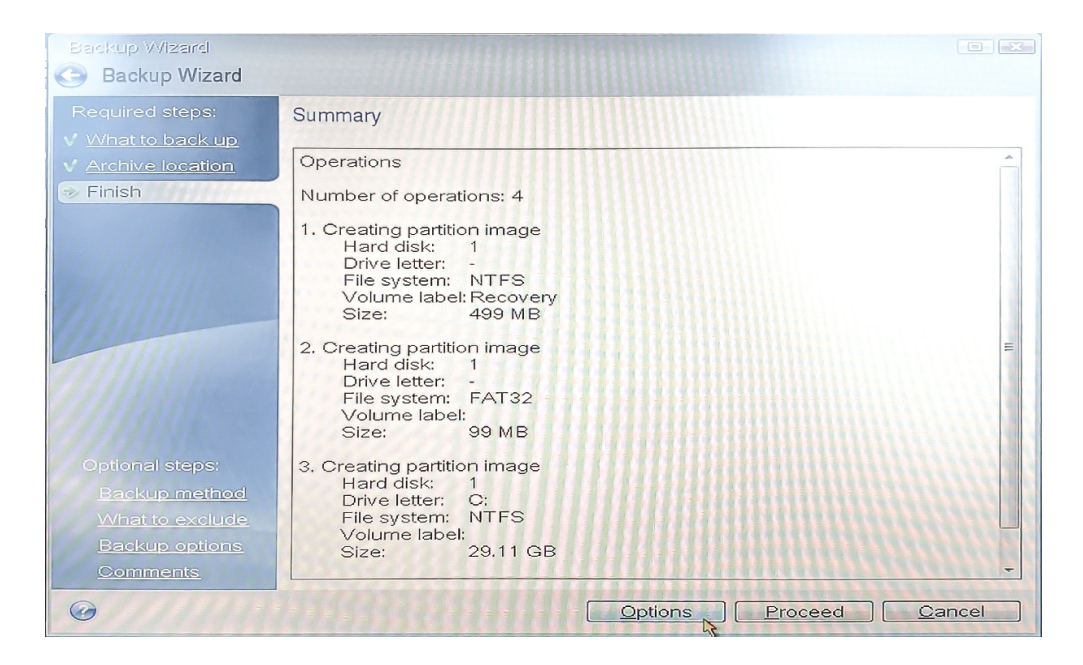

Clicking the options menu will open up the following optional steps.

o. Select "Full" for the backup method. Then click "Next".

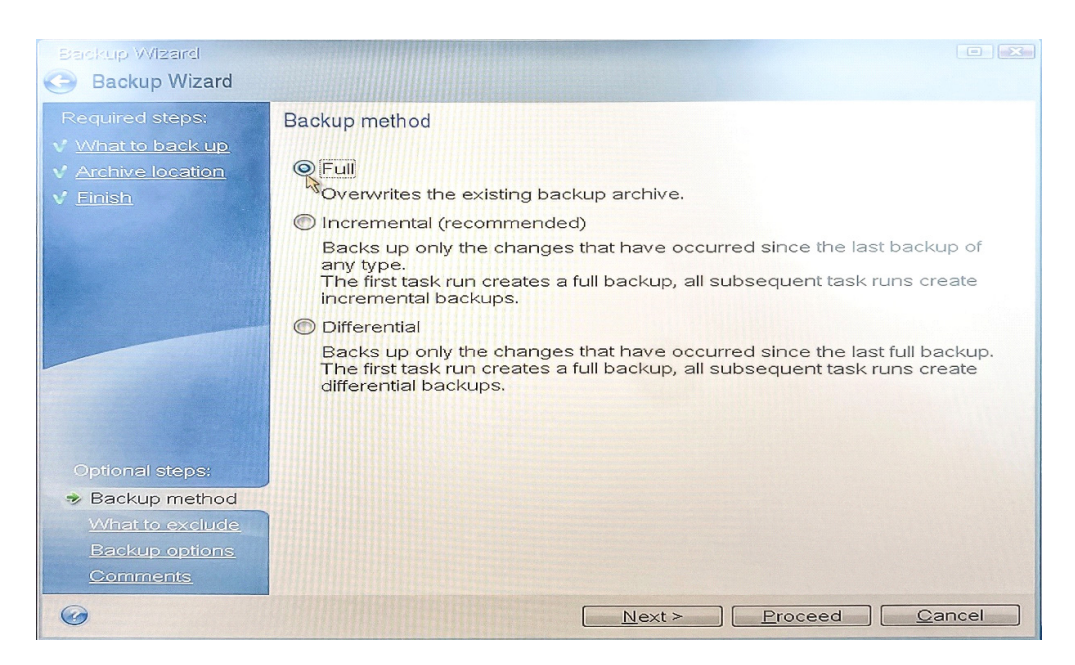

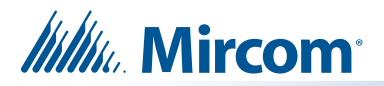

p. Do not select anything on the next page, and click "Next".

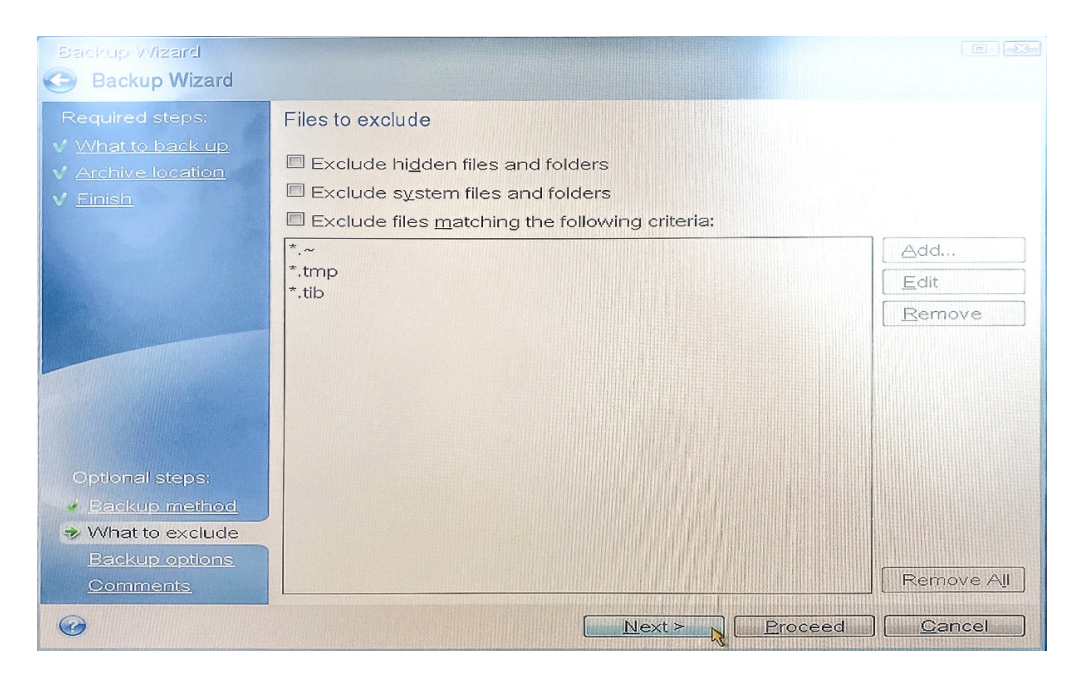

q. Do not select anything on the next page, and click "Next".

| Baickup Wizard                                                                                                    |                                                                                                    |                                                                                                    |
|----------------------------------------------------------------------------------------------------|----------------------------------------------------------------------------------------------------|----------------------------------------------------------------------------------------------------|
| Backup Wizard                                                                                                    |                                                                                                    |                                                                                                    |
| Required steps:<br>V What to back up<br>Archive location<br>Einish<br>Diffional steps:<br>Backup method<br>What to exclude<br>Backup ontions | Archive Protection<br>Compression level<br>HDD writing speed<br>Free space threshold<br>Archive splitting<br>Error handling<br>Archive validation | Archive Protection Password: Confirm: You can encrypt your backups. Select a desired method of encryption. Do not encrypt AES 128 AES 192 AES 192 AES 256 Description Enter the password to enable encryption options. |
| <u>Comments</u>                                                                                                    |                                                                                                    |                                                                                                    |
| Ø                                                                                                    |                                                                                                    | Next > Proceed Cancel                                                                                                    |

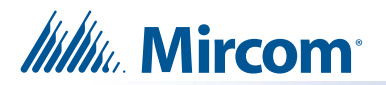

r. On the next page, click on "Proceed".

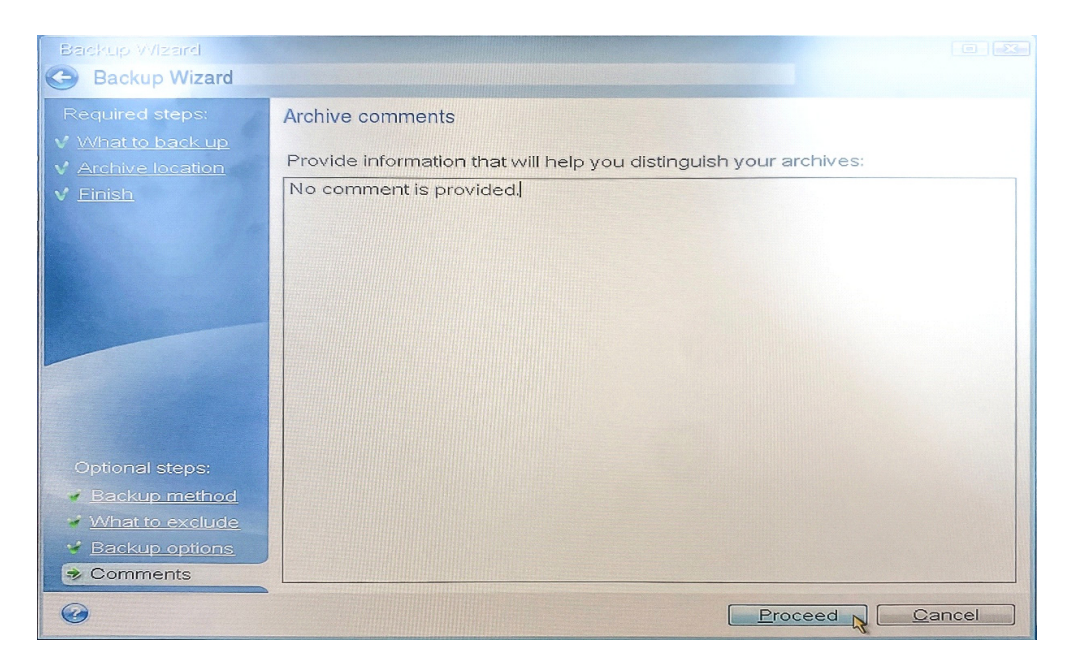

s. Select "Shut down the computer when the operation is completed" and wait for the software to back up the hard drive. This step may take some time. The device will shut down automatically after this

| Operation Progress                                     |
|--------------------------------------------------------|
| 3 of 4 - Creating partition image                      |
|                                                        |
|                                                        |
|                                                        |
|                                                        |
|                                                        |
| Restart the computer when the operation is completed   |
| Shut down the computer when the operation is completed |
| Omeganical         Omeganical                          |

- t. Remove the USB Stick (TX3-T-USB64W10), mouse, and keyboard from the device's USB hub.
- u. Reconnect the Camera USB cable to the USB hub.
- v. Restart the TX3 Touch unit (see diagram in 3.1(b.) on page 2).